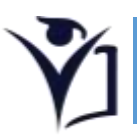

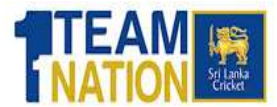

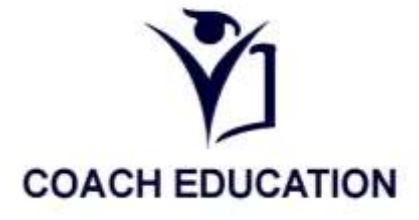

## Download Manual for SLC Couch Education Unit App

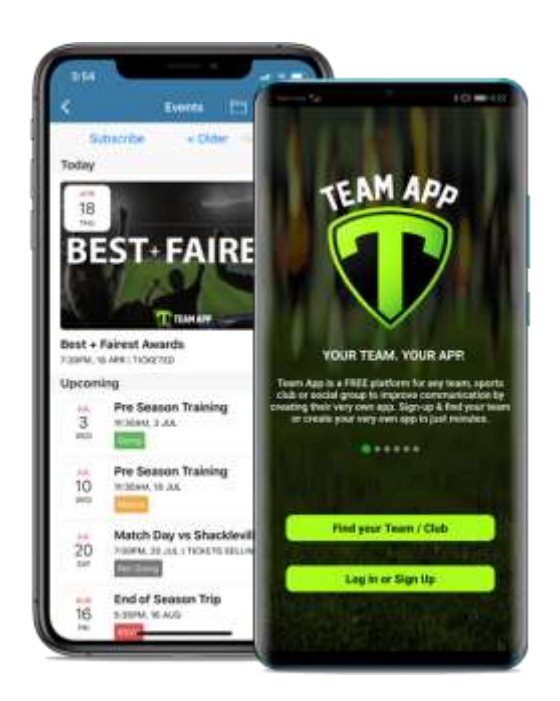

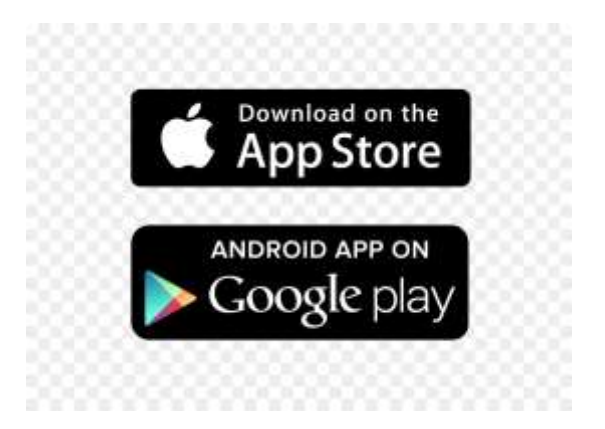

## For Mobile Users.

1. Open your App Store or google play store Tap the App Store app icon,

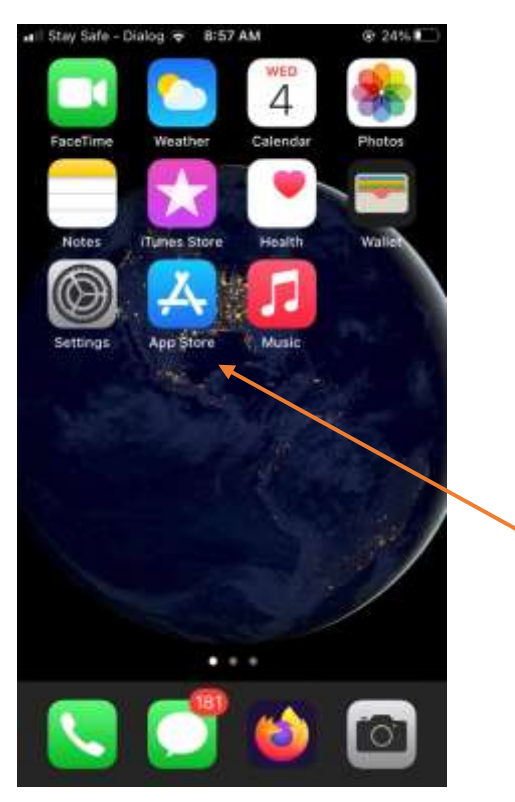

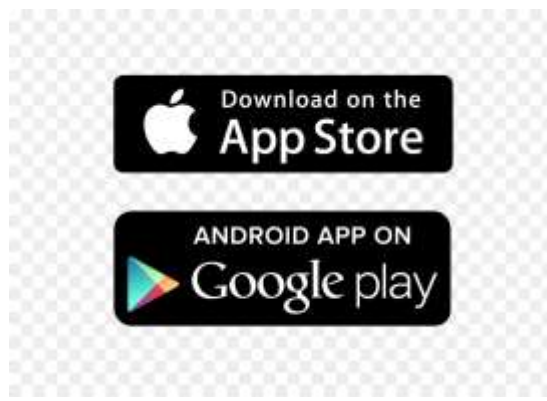

2. Enter an app's name.

Type in the name of an app Team App

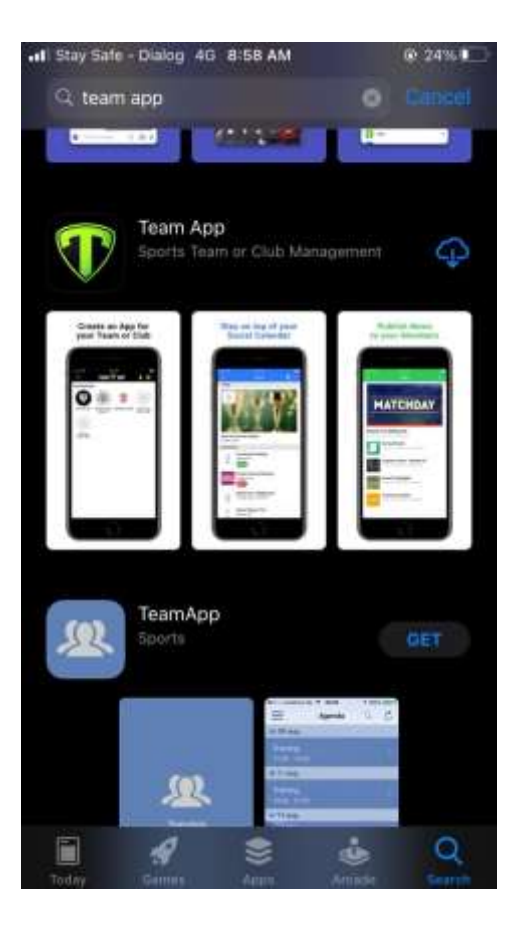

## 3. Download the Team app

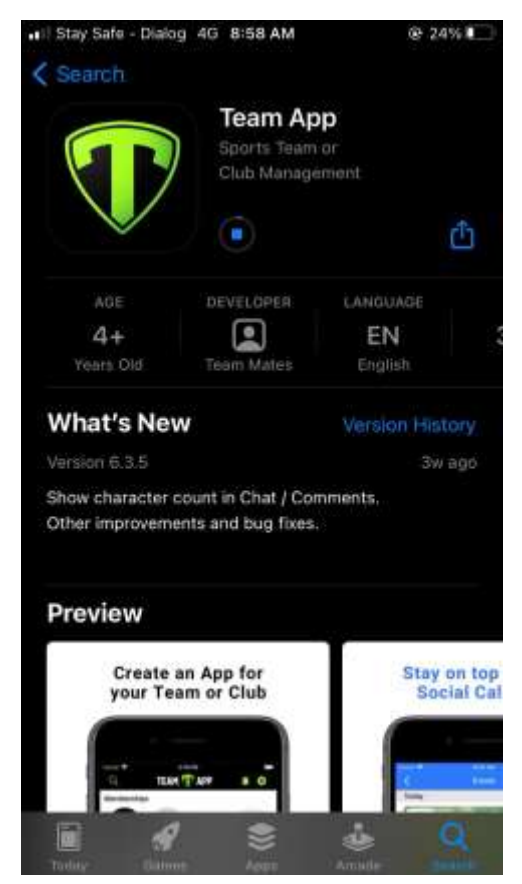

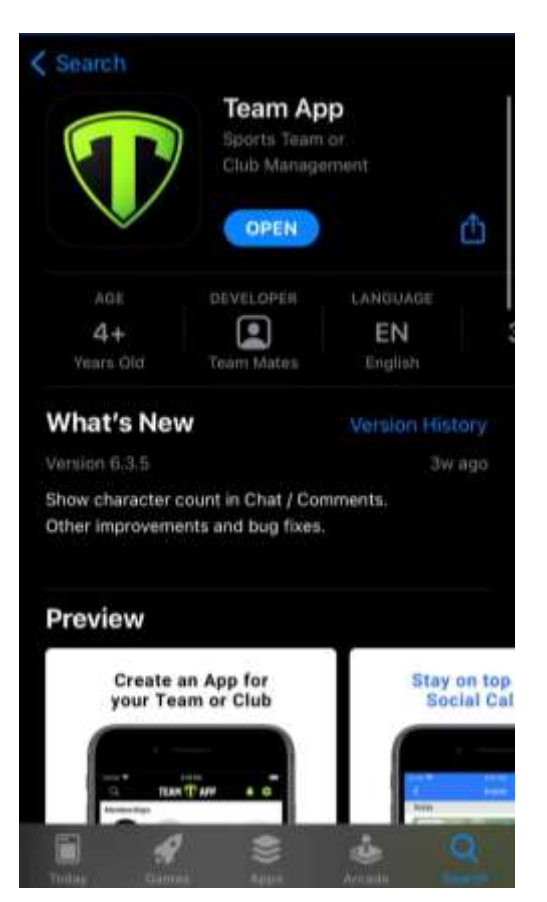

- 4. Enter "Couch education unit"
  - In Find your Team/Club

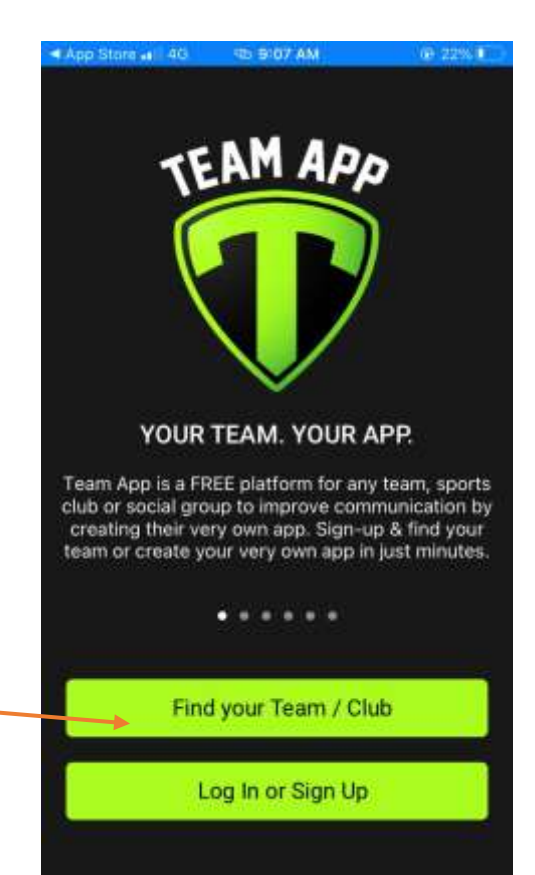

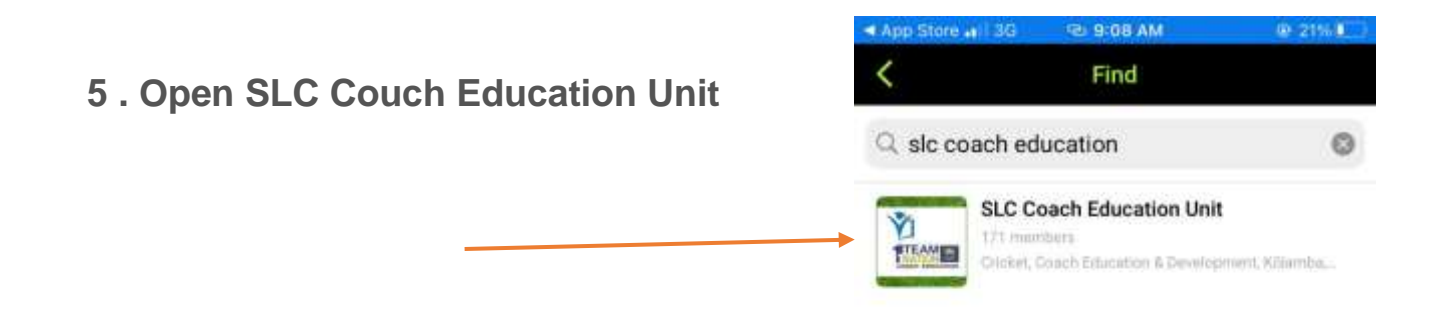

6. Open the app. Once the app finishes downloading, you can open it directly from within the AppStore by tapping OPEN where the GET button was.

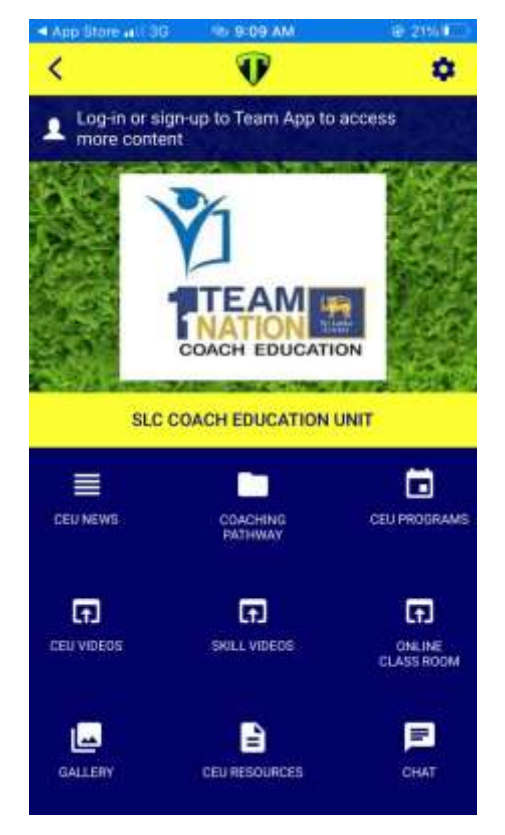

7. if you want join the available groups go to setting – Access Groups and select a group. Then you have to fill your personal information and send them to teams administrator.

| -si Mai | ntain Dista 3G 😒 10:06 AM                           | @ 21%(M) | dia di |
|---------|-----------------------------------------------------|----------|--------|
| <       | Settings                                            |          | <      |
| Merr    | nbership                                            |          | Jo     |
| Ċ.      | Personal Details<br>Sasith Bandara                  |          | đ      |
| ¥       | Access Groups<br>You're in High Performance Coaches |          | Av     |
| ۸       | Notifications                                       |          | 4      |
| -0      | Leave this Team App                                 |          | 1      |
| Direc   | story                                               |          |        |
| 1       | Members Directory                                   |          | đ      |
| Cont    | act                                                 |          |        |
| -       | Email Us                                            |          |        |
| 0       | Contact Details                                     |          |        |
| Shar    | e                                                   |          |        |
| *       | Share by Email                                      |          |        |

| ani Mai | ntain Dista                                                                                                    | @ 21% (\$) |
|---------|----------------------------------------------------------------------------------------------------|------------|
| <       | Access Groups                                                                                                    |            |
| Join    | ed Groups                                                                                                    |            |
| ₼       | High Performance Coaches                                                                                             |            |
| Avai    | lable Groups                                                                                                    |            |
| ₩       | <ul> <li>District Coaches</li> <li>Premier Club Coaches</li> <li>Provincial Coaches</li> <li>School Coach</li> </ul> |            |
| ¥       |                                                                                                    |            |
| ₽       |                                                                                                    |            |
| ₼       |                                                                                                    |            |
| ₼       | Tier B Club Coaches                                                                                                  |            |
|         |                                                                                                    |            |
|         |                                                                                                    |            |